# **TESTING GUIDE** ELECHOUSE PN7160 board quick start guide

This guide is based on NXP AN12991

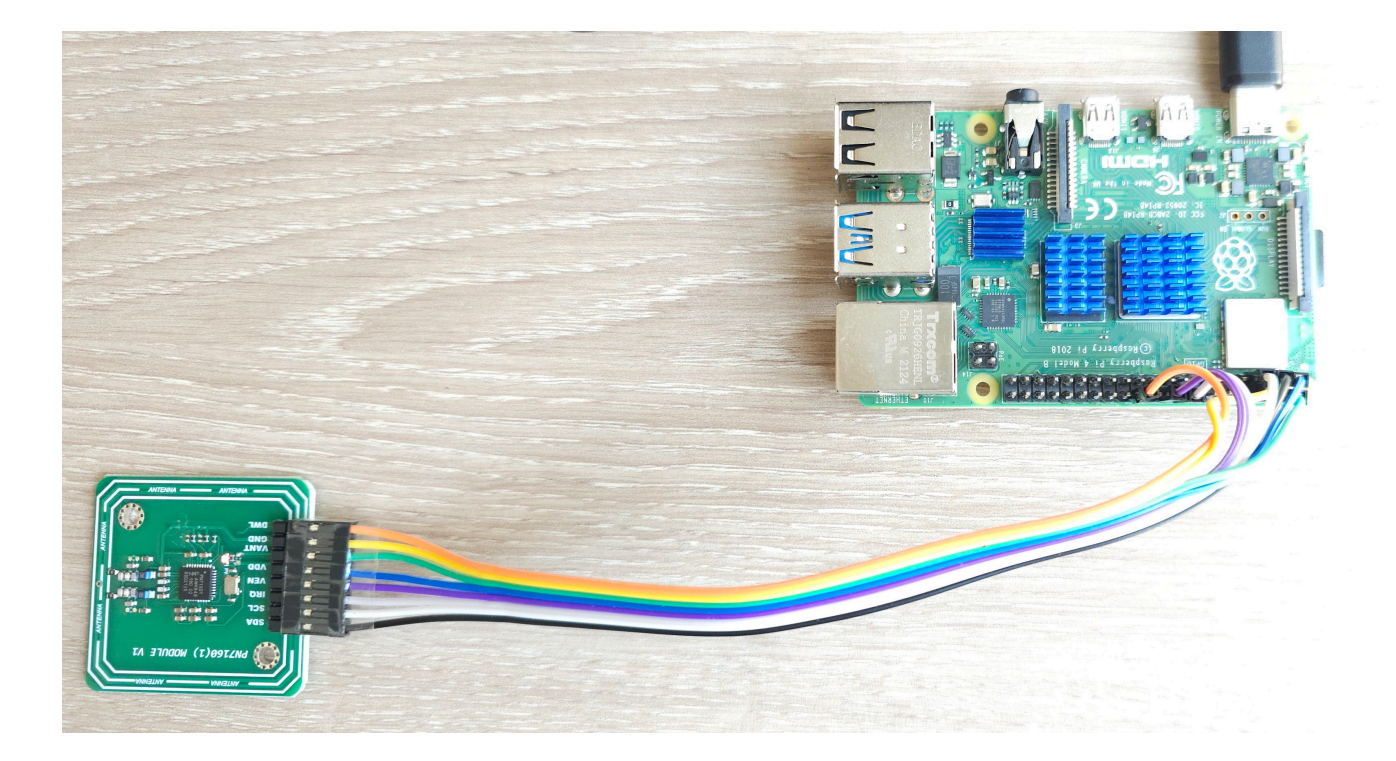

# 3.1 Required items

• Raspberry Pi [1] running raspbian distribution.

## 3.2 Hardware setup

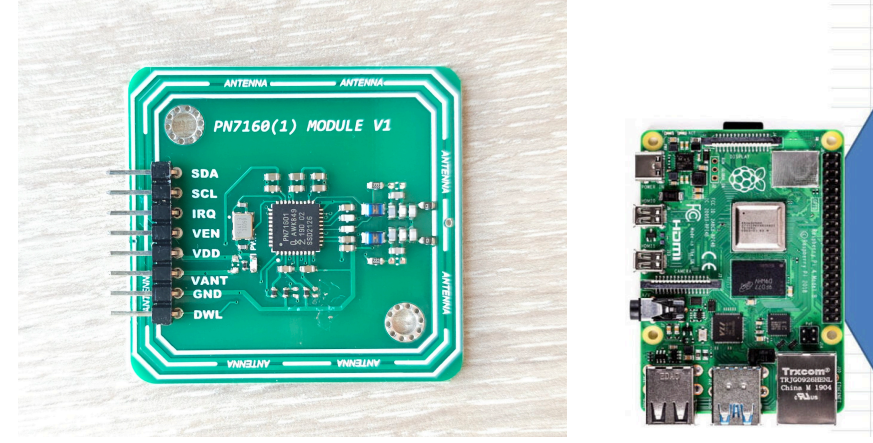

|                              |                 |     | Physical P | ins    |     |              |
|------------------------------|-----------------|-----|------------|--------|-----|--------------|
|                              | Function        | BCM | pin#       | pin#   | BCM | Function     |
|                              | 3.3 Volts       |     | VDD 1      | 2 VANT |     | 5 Volts      |
|                              | GPIO/SDA1 (I2C) | 2   | SDA 3      | 4      |     | 5 Volts      |
|                              | GPIO/SCL1 (I2C) | 3   | SCL 5      | 6 GND  |     | GND          |
| _                            | GPIO/GCLK       | 4   | 7          | 8      | 14  | TX UART/GPIO |
|                              | GND             |     | 9          | 10     | 15  | RX UART/GPIO |
|                              | GPIO            | 17  | 11         | 12     | 18  | GPIO         |
|                              | GPIO            | 27  | 13         | 14     |     | GND          |
|                              | GPIO            | 22  | 15         | 16 IRQ | 23  | GPIO         |
|                              | 3.3 Volts       |     | 17         | 18 VEN | 24  | GPIO         |
|                              | MOSI (SPI)      | 10  | 19         | 20     |     | GND          |
|                              | MISO(SPI)       | 9   | 21         | 22 DWL | 25  | GPIO         |
|                              | SCLK(SPI)       | 11  | 23         | 24     | 8   | CEO_N (SPI)  |
|                              | GND             |     | 25         | 26     | 7   | CE1_N (SPI)  |
|                              | RESERVED        |     | 27         | 28     |     | RESERVED     |
|                              | GPIO            | 5   | 29         | 30     |     | GND          |
|                              | GPIO            | 6   | 31         | 32     | 12  | GPIO         |
| Tracom <sup>®</sup>          | GPIO            | 13  | 33         | 34     |     | GND          |
| TRJ00926HENL<br>China M 1904 | GPIO            | 19  | 35         | 36     | 16  | GPIO         |
|                              | GPIO            | 26  | 37         | 38     | 20  | GPIO         |
|                              | GND             |     | 39         | 40     | 21  | GPIO         |

## Connection

| PN7160 | Raspberry PI 4  |
|--------|-----------------|
| SDA    | #3 SDA          |
| SCL    | #5 SCL          |
| IRQ    | #16 GPIO23      |
| VEN    | #18 GPIO24      |
| VDD    | #1 3.3V PWR     |
| VANT   | #2 OR #4 5V PWR |
| GND    | #6 GND          |
| DWL    | #22             |
|        |                 |

## 3.3 Software setup

Use Raspbian (<u>https://www.raspberrypi.org/software/operating-systems/</u>). Guidelines to set up Linux environment on raspberry pi can be found here: <u>https://www.raspberrypi.org/</u><u>documentation/installation/installing-images/</u>).

Below is the step-by-step procedure run from the Raspberry Pi to add software support for PN7160:

# 3.3.1 Enable I<sup>2</sup>C interface

1. Run command:

sudo raspi-config

- 2. Use the down arrow to select "Interface Options"
- 3. Arrow down to "P5 I2C"
- 4. Select "yes" when it asks you to enable I2C
- 5. Use the right arrow to select the <Finish> button

| P1 Cam  | era                                                                                           | Enable/disable                                                                                                    | connection to the R                                                                                                    | aspberry Pi Camera                                                                                                    | ı.                                                                                                    |                                                                                                    |                                                                                                    |
|---------|-----------------------------------------------------------------------------------------------|----------------------------------------------------------------------------------------------------|----------------------------------------------------------------------------------------------------|----------------------------------------------------------------------------------------------------|----------------------------------------------------------------------------------------------------|----------------------------------------------------------------------------------------------------|----------------------------------------------------------------------------------------------------|
| P2 SSH  |                                                                                               | Enable/disable                                                                                                    | remote command line                                                                                                    | access using SSH                                                                                                    |                                                                                                    |                                                                                                    |                                                                                                    |
| P3 VNC  |                                                                                               | Enable/disable                                                                                                    | graphical remote ac                                                                                                    | cess using RealVNC                                                                                                    | :                                                                                                    |                                                                                                    |                                                                                                    |
| P4 SPI  |                                                                                               | Enable/disable                                                                                                    | automatic loading o                                                                                                    | of SPI kernel modul                                                                                                    | .e                                                                                                    |                                                                                                    |                                                                                                    |
| P5 I2C  |                                                                                               | Enable/disable                                                                                                    | automatic loading o                                                                                                    | of I2C kernel modul                                                                                                    | .e                                                                                                    |                                                                                                    |                                                                                                    |
| P6 Ser  | ial Port                                                                                      | Enable/disable                                                                                                    | shell messages on t                                                                                                    | he serial connecti                                                                                                    | .on                                                                                                    |                                                                                                    |                                                                                                    |
| P7 1-W: | ire                                                                                           | Enable/disable                                                                                                    | one-wire interface                                                                                                    | ·                                                                                                    |                                                                                                    |                                                                                                    |                                                                                                    |
| 10 1010 |                                                                                               |                                                                                                    |                                                                                                    | 10 5100                                                                                                    |                                                                                                    |                                                                                                    |                                                                                                    |
|         |                                                                                               |                                                                                                    |                                                                                                    |                                                                                                    |                                                                                                    |                                                                                                    |                                                                                                    |
|         |                                                                                               |                                                                                                    |                                                                                                    | (De els                                                                                                    |                                                                                                    |                                                                                                    |                                                                                                    |
|         | <sei< td=""><td>ect&gt;</td><td></td><td><back></back></td><td></td><td></td><td></td></sei<> | ect>                                                                                                    |                                                                                                    | <back></back>                                                                                                    |                                                                                                    |                                                                                                    |                                                                                                    |
|         |                                                                                               |                                                                                                    |                                                                                                    |                                                                                                    |                                                                                                    |                                                                                                    |                                                                                                    |
|         | P1 Came<br>P2 SSH<br>P3 VNC<br>P4 SPI<br><b>P5 12C</b><br>P6 Seri<br>P7 1-Wi<br>P8 Remo       | PI Camera<br>P2 SSH<br>P3 VNC<br>P4 SPI<br>P5 I2C<br>P6 Serial Port<br>P7 1-Wire<br>P8 Remote GPIO<br><sel< td=""><td>PI Camera Enable/disable<br/>P2 SSH Enable/disable<br/>P3 VNC Enable/disable<br/>P4 SPI Enable/disable<br/>P5 I2C Enable/disable<br/>P6 Serial Port Enable/disable<br/>P7 1-Wire Enable/disable<br/>P8 Remote GPIO Enable/disable<br/><pre><select></select></pre></td><td>PI Camera Enable/disable connection to the F<br/>P2 SSH Enable/disable remote command line<br/>P3 VNC Enable/disable graphical remote ac<br/>P4 SPI Enable/disable automatic loading of<br/>P5 I2C Enable/disable automatic loading of<br/>P6 Serial Port Enable/disable shell messages on t<br/>P7 1-Wire Enable/disable one-wire interface<br/>P8 Remote GPIO Enable/disable remote access to GP<br/><pre></pre></td><td>PI Camera Enable/disable connection to the Raspberry Pi Camera<br/>P2 SSH Enable/disable remote command line access using SSH<br/>P3 VNC Enable/disable graphical remote access using RealVNC<br/>P4 SPI Enable/disable automatic loading of SPI kernel modul<br/>P5 I2C Enable/disable automatic loading of I2C kernel modul<br/>P6 Serial Port Enable/disable shell messages on the serial connecti<br/>P7 1-Wire Enable/disable one-wire interface<br/>P8 Remote GPIO Enable/disable remote access to GPIO pins<br/><pre></pre> <select> <select>  Select&gt;  Select&gt;  Select&gt;  Select&gt;  Select&gt;  Select&gt;</select></select></td><td>PI Camera Enable/disable connection to the Raspberry Pi Camera P2 SSH Enable/disable remote command line access using SSH P3 VNC Enable/disable graphical remote access using RealVNC P4 SPI Enable/disable automatic loading of SPI kernel module P5 I2C Enable/disable automatic loading of I2C kernel module P6 Serial Port Enable/disable shell messages on the serial connection P7 1-Wire Enable/disable one-wire interface P8 Remote GPIO Enable/disable remote access to GPIO pins <select></select></td><td>PI Camera Enable/disable connection to the Raspberry Pi Camera P2 SSH Enable/disable remote command line access using SSH P3 VNC Enable/disable graphical remote access using RealVNC P4 SPI Enable/disable automatic loading of SPI kernel module P5 I2C Enable/disable automatic loading of I2C kernel module P6 Serial Port Enable/disable shell messages on the serial connection P7 1-Wire Enable/disable one-wire interface P8 Remote GPIO Enable/disable remote access to GPIO pins <select></select></td></sel<> | PI Camera Enable/disable<br>P2 SSH Enable/disable<br>P3 VNC Enable/disable<br>P4 SPI Enable/disable<br>P5 I2C Enable/disable<br>P6 Serial Port Enable/disable<br>P7 1-Wire Enable/disable<br>P8 Remote GPIO Enable/disable<br><pre><select></select></pre> | PI Camera Enable/disable connection to the F<br>P2 SSH Enable/disable remote command line<br>P3 VNC Enable/disable graphical remote ac<br>P4 SPI Enable/disable automatic loading of<br>P5 I2C Enable/disable automatic loading of<br>P6 Serial Port Enable/disable shell messages on t<br>P7 1-Wire Enable/disable one-wire interface<br>P8 Remote GPIO Enable/disable remote access to GP<br><pre></pre> | PI Camera Enable/disable connection to the Raspberry Pi Camera<br>P2 SSH Enable/disable remote command line access using SSH<br>P3 VNC Enable/disable graphical remote access using RealVNC<br>P4 SPI Enable/disable automatic loading of SPI kernel modul<br>P5 I2C Enable/disable automatic loading of I2C kernel modul<br>P6 Serial Port Enable/disable shell messages on the serial connecti<br>P7 1-Wire Enable/disable one-wire interface<br>P8 Remote GPIO Enable/disable remote access to GPIO pins<br><pre></pre> <select> <select>  Select&gt;  Select&gt;  Select&gt;  Select&gt;  Select&gt;  Select&gt;</select></select> | PI Camera Enable/disable connection to the Raspberry Pi Camera P2 SSH Enable/disable remote command line access using SSH P3 VNC Enable/disable graphical remote access using RealVNC P4 SPI Enable/disable automatic loading of SPI kernel module P5 I2C Enable/disable automatic loading of I2C kernel module P6 Serial Port Enable/disable shell messages on the serial connection P7 1-Wire Enable/disable one-wire interface P8 Remote GPIO Enable/disable remote access to GPIO pins <select></select> | PI Camera Enable/disable connection to the Raspberry Pi Camera P2 SSH Enable/disable remote command line access using SSH P3 VNC Enable/disable graphical remote access using RealVNC P4 SPI Enable/disable automatic loading of SPI kernel module P5 I2C Enable/disable automatic loading of I2C kernel module P6 Serial Port Enable/disable shell messages on the serial connection P7 1-Wire Enable/disable one-wire interface P8 Remote GPIO Enable/disable remote access to GPIO pins <select></select> |

To verify the  $l^2C$  interface is enabled, enter the following command ls /dev/i2c\*.

The Pi should respond with "/dev/i2c-1" which represents the user-mode  $I^2C$  interface to which is connected the PN7160.

#### 3.3.3 Install necessary tools

#### Execute the command:

sudo apt-get install autoconf automake libtool git

## 3.3.4 Clone Linux libnfc-nci library repository

#### Execute the command:

git clone https://github.com/NXPNFCLinux/linux\_libnfc-nci.git -b NCI2.0\_PN7160

### 3.3.5 Configure the library

## Execute the commands:

cd linux\_libnfc-nci ./bootstrap ./configure

## 3.3.6 Set the library to map I<sup>2</sup>C interface (only for OM27160A1EVK)

Edit linux\_libnfc-nci/conf/libnfc-nxp.conf file to update NXP\_TRANSPORT and NXP NFC DEV NODE settings as shown below:

NXP\_TRANSPORT=0x02

#### 3.3.8 Build and install the library

#### Execute the commands:

```
make
sudo make install
export LD_LIBRARY_PATH=/usr/local/lib
```

To make this last setting permanent, run the following command:

echo "export LD\_LIBRARY\_PATH=/usr/local/lib" >> .bashrc

# 3.3.9 Run the demo application (built and installed together with the library during previous step)

To simply display all data collected from remote NFC device (Peer, reader/writer or card), run the demo application in "poll mode" executing the command:

nfcDemoApp poll

For more details about the demo application modes execute command:

nfcDemoApp --help

For more detailed information about the demo application, but also for additional example applications, please refer to [2].

```
🖭 pi@raspberrypi: ~/linux_libnf 🛛 🗙
##
                      NFC demo
                                                 ##
##
                   Poll mode activated
                                                 ##
... press enter to quit ...
Waiting for a Tag/Device...
    NFC Tag Found
    Type :
NFCID1 :
             'Type A - Mifare Classic'
'35 43 9F 93 '
         NDEF Content : NO, mode=1, tech=8
         Mifare Authenticate command sent
         Response :
         00
         Mifare Read command sent
         Response :
         Mifare Write command sent
         Response :
         00 0A 14
```